\*Please make sure that the hotspot is fully charged before attempting to log in. All students have been instructed how to log on using this hotspot, this is a reminder.

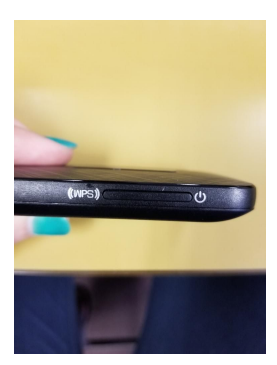

Turn on hotspot by holding down the long, thin power button on the side of the device until the lights flash on

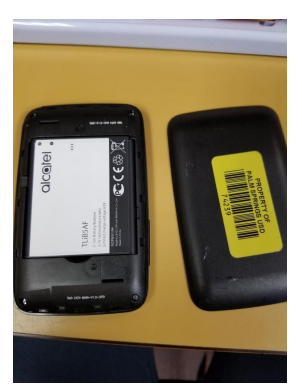

Pry off back cover of device without disturbing the battery. (Your student has been instructed in how this is done and has done it several times by themselves)

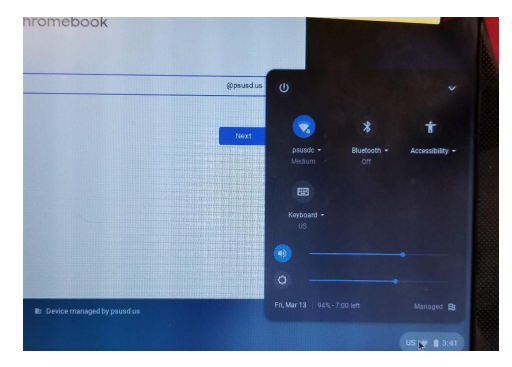

In the lower right hand corner of the student's chromebook there is an option to choose the wifi network that can be connected to. Your student is very familiar with how to access this menu. They will click here to choose a new wifi network.

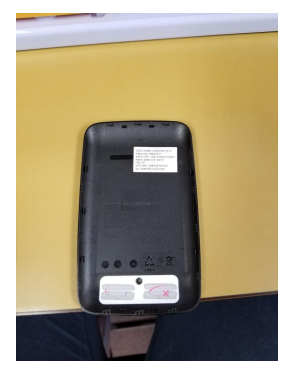

On the back plate you will see a small sticker with the login information for the wifi network. You will choose the network that starts with Alcatel linkzone and then follow up with the password printed on the sticker.